## My ライブラリの使い方⑥ (新着図書通知編)

My ライブラリで「新着図書通知」の配信を登録していただくと、設定したキーワードに合致する新着資料をメールで お知らせします。

## ログイン

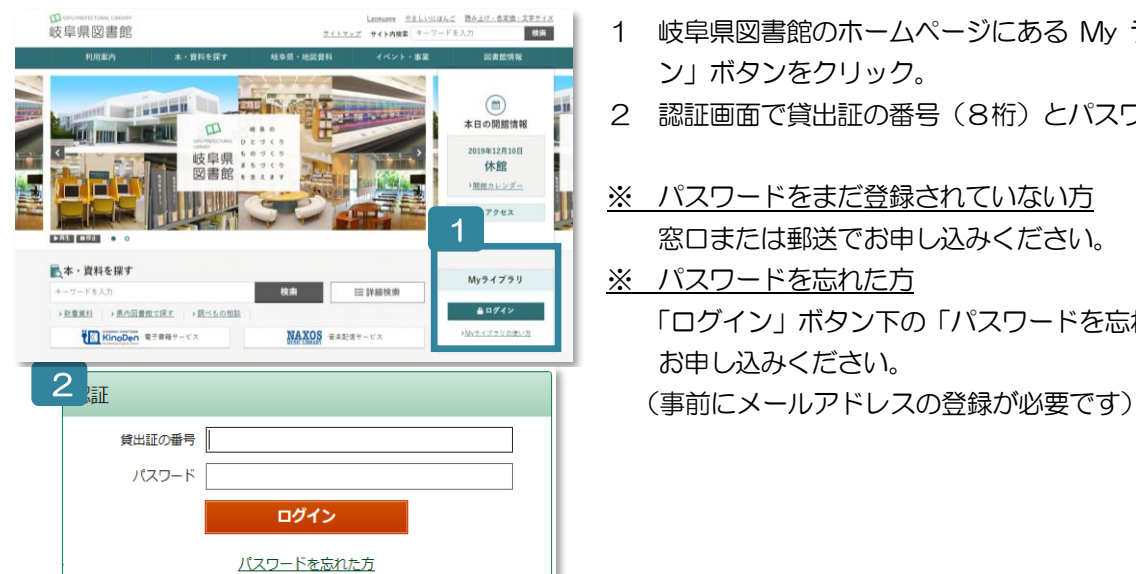

- 岐阜県図書館のホームページにある My ライブラリの「ログイ
- 2 認証画面で貸出証の番号(8桁)とパスワードを入力。
- ※ パスワードをまだ登録されていない方 窓口または郵送でお申し込みください。
- 「ログイン」ボタン下の「パスワードを忘れた方」から再発行を

## 新着図書通知を設定

| ▲ 利用者情報 設定□                                                                                                    | 1新着図書通知 2                                                                                               | 1 |
|----------------------------------------------------------------------------------------------------|----------------------------------------------------------------------------------------------------|---|
| E-mail<br>xxxxx(@xxxx.xx,jp [PC]<br>E-mail2<br>yyyyy@yyyy.ne.jp [携帯]<br>登録完了メール配信先<br>配信状態 停止<br>予約関連メール配信先<br>携帯<br>新着図書通知配信先<br>携帯<br>新着図書通知配信先<br>携帯<br>PC 携帯 配信状態 配信<br>1日前<br>予約受取館<br>県図書館<br>予約連絡方法<br>メール<br>電話連絡先<br>目宅<br>1<br>2<br>新着図書通知 | 新着図書通知条件入力   3     新着図書通知条件入力   3     新着図書通知タイトル   3     メモ                                             | 2 |
|                                                                                                    | 新着図書通知登録内容確認 4                                                                                          |   |
|                                                                                                    | 新着四書通知タイトル フランスに開する本   メモ                                                                               | 2 |
|                                                                                                    | タイトル     フランス     を含む     かつ       著者     を含む     かつ       一般件名     を含む     かつ       出版者     を含む     かつ |   |
|                                                                                                    | 分類 最大指出件数 10 10                                                                                         |   |

キャンセル

- 画面右側にある「新着図書通 知」の「設定」ボタンをクリ ック。
- 2 新着図書通知の「新規登録」 ボタンをクリック。
- 3 新着図書通知条件入力画面 で、キーワードなどを設定し、 「登録」ボタンをクリック。 ※「新着図書通知タイトル」は 必ず入力してください。メー ルの件名(タイトル)になり ます。
- 4 新着図書通知登録内容確認画 面で、登録内容を確認して「登 録」ボタンをクリック。